#### Assemblaggio

#### Incerire SIM

Le schede SIM vanno collocate nella parte posteriore del telefono, dopo aver spento quest'ultimo e rimosso la cover e la batteria. Per rimuovere la cover dal corpo del telefono, esercitare una lieve pressione verso l'alto, eventualmente aiutandosi con un oggetto sottile. Inserite le schede SIM nei rispettivi slot con i contatti dorati rivolti verso il basso. L'alloggiamento dedicato alla USIM 3 è evidenziato con un'etichetta con il logo dell'operatore.

L'alloggiamento 2G del Terminale non funziona con USIM 3. L'alloggiamento 2G è utilizzabile con SIM/USIM di altro operatore, anche quando non è inserita una USIM 3 nell'alloggiamento 3G.

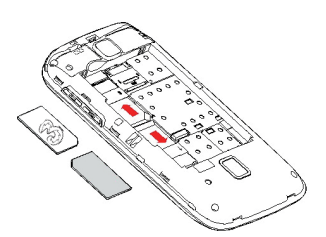

NEWGENERATIONMOBILE

# Inserire microSI

La scheda microSD va collocata nella parte posteriore de telefono dopo aver rimosso la cover e la batteria: il suo slot si trova in prossimità di quelli delle SIM. Inserite la microSD con i contatti dorati rivolti verso il basso, dopo aver sbloccato il supporto metallico spingendolo in direzione OPEN. Una volta completata l'operazione, bloccare di nuovo la guida metallica facendola scorrere in direzione LOCK

#### Inserire la batteria

Il vostro apparecchio è fornito di una batteria a ioni di litio ed è progettato per l'uso esclusivo di batterie e accessori originali NGM. La batteria va collocata nella parte posteriore del telefono (in basso). Allineate i contatti della batteria con i connettori all'interno dell'alloggiamento della batteria stessa. guindi far scivolare la batteria in posizione. Una volta concluse le operazioni fin qui descritte, ripristinare la cover posteriore del telefono ed esercitare leggere pressioni lungo tutto il perimetro della cover.

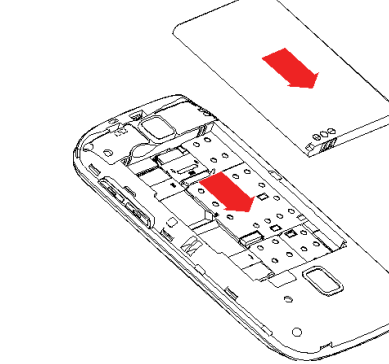

#### Caricare la batteria

Caricare la batteria prima di iniziare ad utilizzare l'apparecchio. Connettere il dispositivo al cavo USB in dotazione, quindi connettere il cavo ad una presa della rete elettrica.

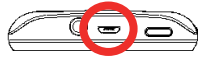

Quando la batteria è in carica, un'icona animata sullo schermo mostra lo stato di avanzamento del processo. Una volta che tutte le barre dell'icona sono riempite, la carica è completata e il telefono può essere disconnesso dalla rete elettrica.

Note: utilizzate esclusivamente il cavo originale USB in dotazione per ricaricare il telefono. Procedere alla ricarica esclusivamente al coperto e in luoghi asciutti. Un leggero riscaldamento del telefono durante il processo di ricarica è del tutto normale. La batteria raggiungerà la sua piena efficienza funzionale solo dopo alcuni cicli completi di ricarica.

Attenzione: Per preservare la corretta funzionalità del prodotto e l'integrità della garanzia si raccomanda l'utilizzo di aricabatterie originali NGM.

e batterie non devono essere smaltite con altri rifiuti domestici al termine del loro ciclo di vita; fate sempre riferimento alle normative che regolano il loro smaltimento.

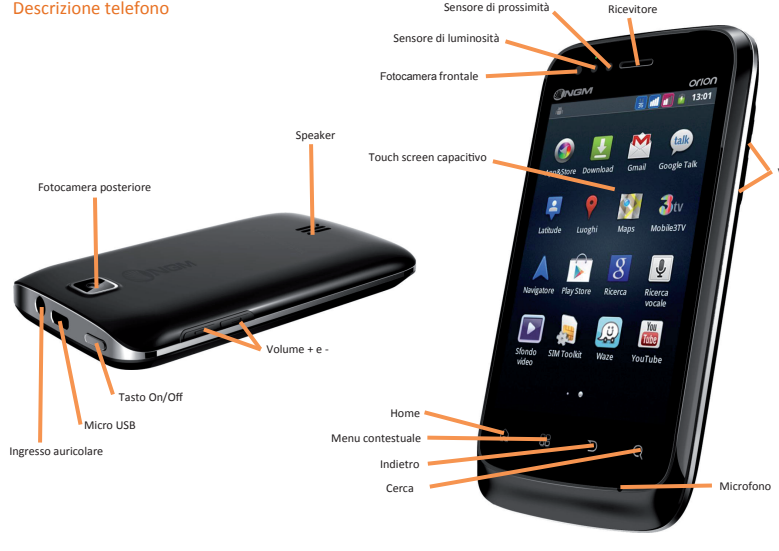

#### Blocco schermo e scorciatoie

Dal menu principale, selezionare Impostazioni > Protezione > Imposta blocco schermo Selezionare la modalità desiderata per bloccare lo schermo (Sequenza, PIN oppure Password) e confermare. Per bloccare rapidamente lo schermo, premere brevemente sul tasto di accensione/spegnimento del telefono. Per sbloccare lo schermo, seguire le indicazioni a schermo.

Attivare o disattivare rapidamente la vibrazione

Per disattivare velocemente la suoneria per le chiamate e i messaggi è possibile tenere premuto il tasto volume "-" dalla schermata principale. Una volta raggiunto il volume minimo, il telefono entrerà in modalità silenziosa.

#### Configurare le due SIM

- 1) Dal menu principale, selezionare Impostazioni > Gestione SIM
- 2) Scegliere la SIM che si intende disattivare (entrambe le SIM card sono attive per default) spuntando la casella corrispondente.

#### Inserire testo con il metodo Android™

Il metodo di inserimento impostato per default nel telefono è quello della tastiera Android™. Il metodo di scrittura Android è un sistema avanzato per l'inserimento predittivo di testo; quando si scrivono messaggi SMS, tale modalità prevede la parola che si sta digitando, cambiandola ad ogni pressione dei tasti. Altre caratteristiche chiave di questa modalità sono:

Connettività

tariffario dell'operatore.

richiedono l'accesso alla rete.

Account Google

tale servizio sono:

Il sistema Android<sup>™</sup> richiede una connessione dati attiva. Il

traffico dati sarà tariffato secondo quanto previsto dal piano

Per gestire l'abilitazione del traffico dati sulla SIM, andare in

Potete collegarvi alla rete wireless utilizzando la funzione Wi-Fi.

Wireless e reti > Wi-Fi e attivare. Per configurare il Wi-Fi e

gestire i punti di accesso wireless, servirsi della funzione

Impostazioni Wi-Fi. Attenetevi a tutte le avvertenze e le

indicazioni specificate dal personale autorizzato quando vi

trovate in aree in cui l'uso dei dispositivi wireless è limitato,

come sugli aeroplani e negli ospedali. Passate alla Modalità

offline quando dovete utilizzare solo i servizi che non

Le applicazioni principali del sistema Android™ utilizzano

Contatti (Sincronizzazione con rubrica Gmail)

Gmail (Sincronizzazione posta elettronica)

servizi offerti dall'account Google, ed è per questo necessario

accedere o creare un account. Le applicazioni che necessitano

Per attivarla, dal menu principale scegliere Impostazioni

Impostazioni > Gestione SIM > Connessione dati.

Connettersi a Internet con la funzione Wi-Fi

- o Correzione scrittura: le parole errate vengono corrette mentre si scrive
- o Completamento parole: la parola digitata viene automaticamente completata
- Inserimento automatico della punteggiatura

Per cambiare i parametri di inserimento del testo, selezionare Impostazioni > Lingua e tastiera > Tastiera Android.

#### Inviare e leggere messaggi Inviare SMS e MMS

- 1) Dal menu principale, scegliere Messaggi > Scrivi nuovo messaggio per accedere alla schermata di inserimento testo.
- 2) Digitare le prime lettere di un nome nel campo destinatario per ricercare un contatto, oppure selezionare l'icona in alto
- a destra per aggiungere più destinatari contemporaneamente dalla rubrica.
- 3) Inserire il testo nell'apposito spazio usando la tastiera virtuale Android™.
- 4) Aprire il menu contestuale e selezionare Allega per includere allegati multimediali (il messaggio sarà convertito in MMS)
- 5) Scegliere se inviare il messaggio da SIM1 oppure da SIM2 tramite il tasto dedicato (Invia)

Grazie alla sincronizzazione con l'account Gmail™, la gestione della posta elettronica risulta facile ed il download della posta è automatico. Se si desidera utilizzare un provider di servizi di posta differente, si dovrà configurare un account nell'applicazione e-mail nel Menu principale seguendo le istruzioni indicate dal telefono.

- per attivare il Bluetooth.
- Calendario (Sincronizzazione con calendario Gmail)
- Gmaps (Utilizzo informazioni personali e preferiti) Gtalk (Instant Messaging by Google)

# Vavigare nel web

Connettersi a Internet Dal menu principale, scegliere Browser. Verrà avviato il browser Android<sup>™</sup> di default. Digitare l'URL nella barra degli indirizzi per avviare la navigazione.

## Usare il Bluetooth

- dispositivo

 Latitude (Condivisione della posizione) Play (Permette anche la gestione via web)

Connettersi ad un dispositivo Bluetooth 1) Accendere il dispositivo Bluetooth<sup>™</sup> al quale si desidera collegarsi, Riferirsi eventualmente alla documentazione del

2) Dal menu principale, scegliere Impostazioni > Wireless e reti

Scegliere Rilevabile per rendere rilevabile il dispositivo. 4) Scegliere Impostazioni Bluetooth > Cerca dispositivi per avviare automaticamente la ricerca di dispositivi Bluetooth. 5) Tra i dispositivi rilevati, selezionare il nome del dispositivo da associare. Il telefono tenterà di associarsi al dispositivo eventualmente verrà richiesto un codice di associazione.

## Accensione, spegnimento e standby

Per accendere il dispositivo, tenete premuto il tasto di accensione. Se accendete il dispositivo per la prima volta, troverete alcuni utili consigli per prendere familiarità con il sistema Android™. Per spegnere il dispositivo, tenete premuto lo stesso tasto e confermare lo spegnimento selezionando Spegni. Il medesimo tasto consente anche di attivare la modalità silenziosa o la modalità aereo. Una pressione breve permette invece di passare rapidamente alla modalità di standby (schermo spento) o di tornare da guesta allo schermo di standby (vedi sotto).

#### La schermata di standby

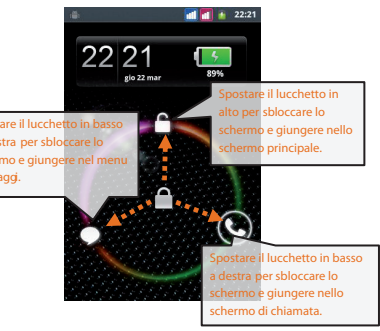

## La schermata principale

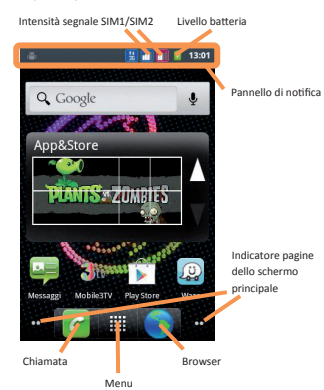

La schermata principale è il punto di partenza per l'utilizzo di tutte le applicazioni del telefono cellulare. Altre due schermate principali si trovano alla destra e alla sinistra di quella centrale (rappresentate dagli indicatori bianchi), liberamente personalizzabili con le scorciatoie delle applicazioni preferite Per farlo, tieni premuto sulle icone nel menu principale e spostale a piacimento sulle schermate.

R 🗖 🗖 a 1 Indicatore pagine del menu di applicazioni

Pannello di notifica

Il menu principale

Selezionando l'icona Menu si accede al menu principale in cui sono presenti tutte le applicazioni installate sul dispositivo. Selezionate un'applicazione dal menu principale o scorrete a destra fino ad un'altra schermata.

Il numero di punti bianchi sotto le icone indica quante pagine di menu sono presenti. Scorrete a sinistra per tornare alla schermata precedente; premete il tasto Home per tornare alla schermata principale.

#### Gestire una chiamata

La gestione delle chiamate con il vostro Dual-SIM Android™ prevede la richiesta di SIM da utilizzare per chiamate e messaggi. In alternativa, si può impostare una scheda SIM come preferita. In questo caso la SIM selezionata sarà utilizzata in automatico per le chiamate effettuate da Contatti. Per modificare queste impostazioni scegliere Impostazioni > Gestione SIM > Chiamata vocale, Similmente può essere definita la SIM per le videochiamate, per l'invio di messaggi e per la connessione dati, rispettivamente in Impostazioni > Gestione SIM > Videochiamata/Messaggi/Connessione dati Ai singoli contatti in rubrica può essere associata una SIM card di default selezionando Impostazioni > Gestione SIM > Contatti e SIM

#### Chiamate vocali

- 1) Dalla schermata principale, toccare l'icona che rappresenta il telefono per aprire lo schermo di chiamata. Digitare il numero telefonico da chiamare usando la tastiera virtuale.
- 2) Selezionare la SIM card con la guale intendete effettuare la chiamata, scegliendo l'icona di sinistra (SIM1) o quella di destra (SIM2) Per terminare la chiamata, toccare l'icona Chiudi.
- 4) Per rispondere ad una chiamata trascinare l'icona verde verso destra: per rifiutarla, trascinare l'icona rossa verso sinistra. Per silenziare una chiamata in arrivo, toccare brevemente il tasto Volume "-" (sul lato destro del telefono)

#### Richiamare un numero dal registro chiamate

- 1) Dal menu principale, selezionare Registro Chiamate per accedere rapidamente alle ultime Chiamate effettuate/ricevute e perse da entrambe le SIM card.
- Cliccare sull'immagine contatto (o icona Android<sup>™</sup> se al contatto non è stata associata alcuna immagine).
- 3) Selezionare l'azione che si desidera effettuare dal menu a popup appena comparso (Chiama, invia messaggio o videochiama). Nel caso in cui il contatto sia associato ad una SIM specifica
- la chiamata sarà inoltrata da questa, altrimenti sarà utilizzata la SIM preferita.

#### Videochiamata

Grazie alla videocamera frontale, con NGM Orion è possibile effettuare delle videochiamate.

- 1) Dalla lista chiamate, selezionare il simbolo 🕥 a destra delle
- 2) Selezionare Videochiamata dalla lista di opzioni.
- 3) Dalla rubrica, selezionare l'icona del contatto, si aprirà il piccolo menu con le seguenti opzioni: Chiamata, Invia messaggio e Videochiamata. Scegliere l'ultima per effettuare una videochiamata.

#### Gestire contatti

- Aggiungere un nuovo contato
- 1) Dal menu principale, selezionare Contatti, Scegliere "+" in alto a destra e selezionare la posizione dove

## Geolocalizzazione GPS

Il Global Positioning System (GPS) è un sistema posizionamento su base satellitare, a copertura globale e continua. Per accedere alla funzione GPS, selezionare Impostazioni > Posizione > Utiliza satelliti GPS. All'interno dello stesso menu potete anche attivare Usa reti wireless e Utilizza GPS assistito, che si appoggiano rispettivamente a reti mobili o alla connessione dati.

Quando la funzione GPS è attivata, il telefono inizia a raccogliere dati dai satelliti disponibili e stabilisce la sua posizione corrente. Se è stata attivata l'opzione AGPS (Assisted GPS), il telefono può essere aiutato a stabilire la posizione tramite la rete GPRS. Per limitare il consumo di risorse e di traffico dati, si raccomanda di disattivare queste funzioni quando non servono.

#### Utilizzare Google Play<sup>™</sup>

Google Play<sup>™</sup> è un emporio di software online sviluppato da Google per i dispositivi Android™. L'applicazione denominata "Play Store" è preinstallata sul telefono e permette agli utenti di cercare e scaricare le applicazioni pubblicate da sviluppatori di terze parti, ospitate su Google Play ™. Gli utenti possono anche cercare e leggere informazioni dettagliate su ogni applicazione dal sito web di Google Play.

## Scelte rapide

#### Pannello di notifica

Per aprire il pannello di notifica, toccate l'area delle icone nella parte alta dello schermo e trascinate il dito in basso. Per nascondere il pannello, trascinate in alto la parte inferiore dell'elenco. Quando vi trovate all'interno dei menu principal del telefono, dal pannello di notifica è possibile accedere ad un elenco di notifiche provenienti da ciascuna SIM e nella parte alta, accedere a widget di gestione. Vengono visualizzati massimo 4 widget alla volta, scorrere la barra a desta ed a sinistra per visualizzarli in seguenza:

- Impostazioni display: Luminosità, Timeout, Rotazione automatica
- Connettività: Wi-Fi, Bluetooth, GPS, Connessione dati, Modalità aereo
- Profili Utente: Generale, Silenzioso, Riunione e Fuori.

#### Accesso rapido alle applicazioni recenti

Quando vi trovate all'interno di una gualsiasi applicazione mantenete premuto il tasto Home per qualche secondo: verrà visualizzato l'elenco delle applicazioni a cui avete effettuato l'accesso di recente, selezionabili direttamente.

#### Menu contestuale

Quando vi trovate all'interno di una gualsiasi applicazione, premete il tasto Menu per visualizzare un menu contestuale riferito all'applicazione stessa con le relative funzioni.

## Assistenza Tecnica

Per informazioni e Assistenza Tecnica sul prodotto recarsi presso un Centro Assistenza 3 o contattare il Servizio Clienti telefonando al 133 (nel momento in cui si parla con l'operatore la chiamata ha un costo di 33 cent/min IVA inclusa). Se ti trovi all'Estero, chiama il Sevizio Clienti, componendo 933934077. Per eventuali difetti di conformità puoi rivolgerti ad un qualsiasi 3 Store.

1.109 watt per chilogrammo [1.2]. Durante l'uso normale, il livello SAR effettivo potrebbe risultare molto inferiore, poiché il dispositivo è stato progettato per emettere solo l'energia a radiofreguenza necessaria che serve per trasmettere il segnale alla stazione base più vicina. Attraverso la gestione automatica della trasmissione a livelli di potenza inferiori laddove è possibile, il dispositivo riduce l'esposizione complessiva all'energia a radiofrequenza dei soggetti. La dichiarazione di conformità presente sul taglio in questione, dimostra la conformità di questo dispositivo alla direttiva R&TTE (European Radio & Terminal Telecommunications Equipment).

#### [1] I controlli sono stati effettuati in conformità alle direttive internazionali sui controlli.

[2] Per l'utilizzo vicino al corpo, questo modello di telefono è stato controllato ed è risultato conforme alle direttive per l'esposizione alle onde elettromagnetiche utilizzando accessori forniti o approvati da NGM e progettati per questo prodotto, oppure utilizzando accessori non contenenti parti metalliche e che posizionano l'unità portatile ad un minimo di 1,5 cm dal corpo

#### Avvertenze

L'OMS (Organizzazione Mondiale della Sanità, o WHO – World Health Organization) conferma che le attuali informazioni scientifiche non indicano la necessità di precauzioni particolari per l'uso dei telefoni cellulari. Tuttavia, per tutti gli utilizzatori non adeguatamente confortati da queste risultanze. NGM consiglia di limitare la propria esposizione o quella dei loro figli,

ad esempio riducendo la durata delle chiamate, o utilizzando auricolari e dispositivi "viva voce" per tenere il telefono cellulare lontano dal corpo e dalla testa. Per ulteriori informazioni su questo argomento, NGM invita a consultare il documento dell'OMS (Promemoria n.193, campi elettromagnetici e salute pubblica, I telefoni mobili e le loro stazioni radio base) disponibile al seguente indirizzo:

#### http://www.who.int/peh-emf/publications/facts/fs193\_italian\_2010.pdf

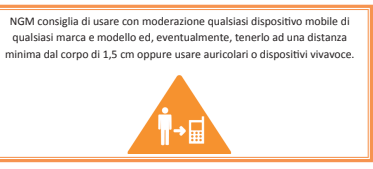

#### Copyright © 2012 NGM Italia

Nessuna parte di questo manuale può essere riprodotta, distribuita. tradotta trasmessa in alcuna forma o tramite alcun mezzo, elettronico o mercanico, compresi fotoconie, registrazione o salvataggio in gualsiasi archivio di informazioni o sistema di recupero, senza previa autorizzazione scritta da parte di NGM Italia.

Il logo Android™, Google Maps™, Google Mail™, YouTube™, Google Plav™ e Google Talk™ sono marchi commerciali di Google. Inc Bluetooth® è un marchio commerciale registrato in tutto il mondo della Bluetooth SIG. Inc.

Wi-Fi® e il logo Wi-Fi sono marchi commerciali registrati di Wi-Fi

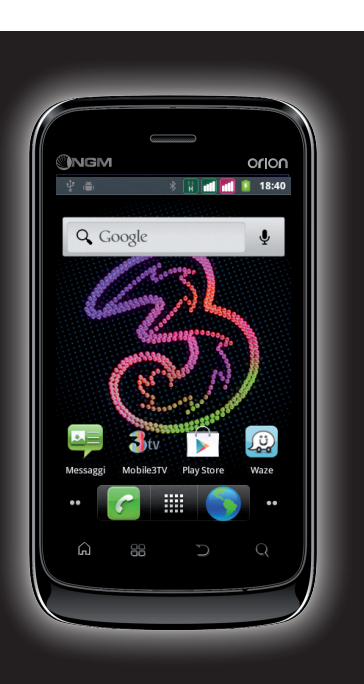

# Durante il test, il livello SAR più elevato registrato è stato pari a

si intende salvare il nuovo contatto (Telefono o SIM1/SIM2).

- 3) Inserire Nome, Numero ed eventuali altri dettagli (solo su Telefono) del contetto
- Confermare il salvataggio.

Aggiungere un nuovo contatto dalregistro chiamate

- 1) Dal menu principale, selezionare Registro Chiamate.
- 2) Premere prolungatamente sul numero che si intende salvare tra le Chiamate perse, effettuate o ricevute (o. semplicemente, in Tutte).
- 3) Scegliere Aggiungi a contatti e confermare se si vuole aggiungere il numero ad un contatto esistente o crearne
- 4) Scegliere la posizione di archiviazione tra SIM1/SIM2 o Telefono, oppure direttamente su un account web preconfigurato e confermare.

#### Impostare le suonerie

Selezionare una suoneria

- 1) Dal menu principale, selezionare Impostazioni > Profili
- 2) Scegliere Generale, guindi selezionare Tono di chiamata voce oppure Tono di chiamata video.
- Scegliere la suoneria desiderata dall'elenco.

Se si desidera impostare una suoneria personalizzata, da Musica selezionare il brano audio desiderato, guindi Usa come suoneria premendo il menu contestuale. A questo punto il file audio sarà inserito nell'elenco delle suonerie disponibili.

Note: è possibile utilizzare come suonerie dei file nei formati \*mid,\*way o \*mp3. La stessa procedura è applicabile ancheagli altri profili contenuti nel menuProfili Audio.

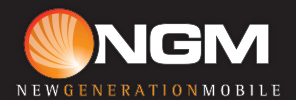

# Manuale Rapido